# Sidicom S4

Tutorial: Como efetuar devolução de notas para clientes.

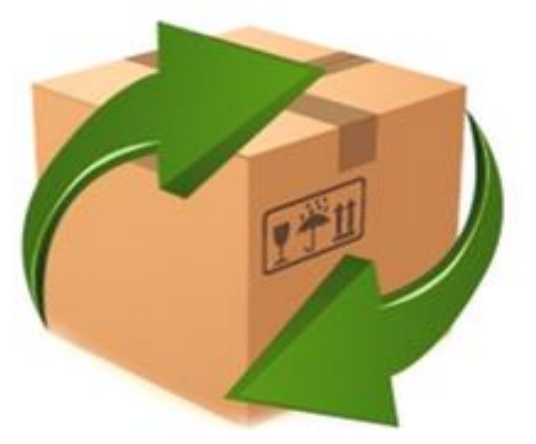

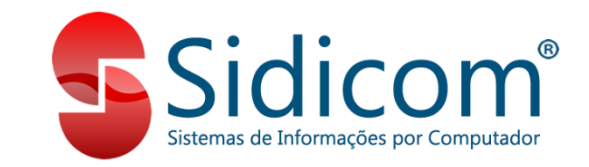

#### Devolução de notas pra clientes

Neste tutorial, iremos dar o passo a passo rápido de como efetuar a devolução de notas fiscais eletrônicas dos clientes.

O procedimento deve ser feito em vendas – movimento de vendas, devolução e interno.

### Devolução de notas pra clientes

Primeiro passo é verificar se o comprovante de devolução está correto, como padrão deve usar o 007, porém na sua empresa pode ser outro código, o importante é seguir como base as configurações da imagem anexa.

| Comprov                   | vantes                 | 🗹 Ativo: | s 🗌 Ord    | lem nome                                                                                                    |                       | Usado para Co      | mpra, venda e de    | voluções     |                   |                 | 🚺 <u>S</u> air       |    |
|---------------------------|------------------------|----------|------------|----------------------------------------------------------------------------------------------------|-----------------------|--------------------|---------------------|--------------|-------------------|-----------------|----------------------|----|
| Código Nome comprovante   |                        |          |            | Cliente/Interno Fornecedor DEVOLUÇÃO NF                                                                                                    |                       |                    |                     |              |                   |                 |                      |    |
| 001                       | NOTA                   | FISCAL   | VDA/COM    | Р                                                                                                    |                       |                    |                     |              |                   |                 |                      |    |
| 003                       | 003 VENDA BALCAO NFCe  |          |            |                                                                                                    | – Tipo movimento      | Movimento          | Movimento<br>Débito |              | l contábil        | Baixa Estoque   |                      |    |
| 004                       | 004 SALDO INICIAL SPED |          |            | 🔘 Contábil                                                                                                    | Débito                | ositivo (+)        |                     |              |                   |                 |                      |    |
| 007                       | 07 DEVOLUÇÃO NF        |          |            |                                                                                                    | Com produtos          | 🔘 Crédito          | 🔘 Crédito           |              | egativo (-)       | ◯ Não           |                      |    |
| 011                       | ROMA                   | NEIO CO  | DMPRAS     |                                                                                                    |                       | Estoque            | Estatística         | anual 👝      | Ope               | ração fiscal    |                      |    |
| 013                       | 013 ROMANEIO BALCAO    |          |            |                                                                                                    | 🔘 Entrada             | Atualiza           | 💿 Atualiza 🍟        |              | ntrada            |                 |                      |    |
| 015                       | CONTR                  | RATO D   | E LOCAÇÃ   | 0                                                                                                    | 1000                  | ) Saida            | O Não atu           | aliza        | SN                | aida<br>ão usa  | Finalidade NF-e: 4   | 2  |
| 017 ROMANEIO DEVOLUÇÃO    |                        |          |            | Código fiscal CEC                                                                                                    | IP                    | 0.                 | U Nab usa           |              |                   |                 |                      |    |
| 020 ENTR. AJUSTE ESTOQUE  |                        |          |            | No estado:   12020     Fora do estado:   22020     Image: State of the state of the state of the |                       |                    |                     |              | OP da tabela ICMS | la ICMS         |                      |    |
| 021 ROM. SAIDA ESTOQUE -  |                        |          |            |                                                                                                    |                       |                    |                     |              |                   |                 |                      |    |
| 022 AJ.ESTOQ PERDA/QUEB   |                        |          |            | Comprovante entrada transferência automática: 🛛 🛛 Usa condição de pagamento 🕦                                                                                                    |                       |                    |                     |              |                   | •               |                      |    |
| 023 AJUSTE CX / UNIDADE   |                        |          |            |                                                                                                    | Código numerador: 001 |                    |                     |              |                   | •               |                      |    |
| _ 024 ROMANEIO USO INTERN |                        |          | ~          | ula custo medio                                                                                                    |                       |                    |                     |              |                   | custo medio 🛛 🔒 |                      |    |
|                           | -                      | Inclu    | ir Modific | ar Excl                                                                                                    | uir                   | Natureza de operaç |                     | Cadastro (   | de nati           | urezas de opei  | ração                |    |
|                           |                        |          |            |                                                                                                    |                       | agrupamento de     | carga.              | Ouden        |                   |                 |                      |    |
|                           |                        |          |            |                                                                                                    |                       |                    |                     | Olden<br>Ocá | iai poi<br>dias   |                 |                      |    |
|                           |                        | L C ária | Dia mandal | NI General                                                                                                    | T:                    | Mérena da T        | Nicharana and       | 000          | ngo               | O Descrição     |                      |    |
|                           |                        | 1 sene   | Bioqueado  | Numero                                                                                                    | Tipo                  | Numero de          |                     | Códig        | 30                |                 | Descrição            |    |
| 001                       | 01                     | 1        | N          | 7791                                                                                                    |                       | 1                  | 000000              | 1            | VI                | ENDA DE MERC    | ADORIAS E SERVIÇOS   |    |
| 001                       | 02                     | -        | N          | 12179                                                                                                    | E                     | -                  | 000000              | ► 2          | D                 | EVOLUÇÃO DE     | MERCADORIAS E SERVIÇ | os |
| 001                       | 02                     |          | N          | 4293                                                                                                    | E                     | 1                  | 999999              | 3            | C                 | ONSIGNAÇÃO      | DE MERCADORIAS       |    |
| 001                       | 03                     |          |            | -4203                                                                                                    |                       |                    | 533333              | 4            | 0                 | USTE ETCOM      |                      |    |

### Efetuando a devolução

1. Vá em Vendas – Movimento de vendas, devolução e interno, clicar em incluir clientes e informar a filial, cliente e comprovante. Ao clicar em incluir vai aparecer a caixa de texto "Ajuda", e depois abrirá uma nova tela em que deve selecionar a nota de venda que quer devolver. Esta nota de venda que vai selecionar obrigatoriamente precisa ter sido emitida corretamente com a chave NFe e o protocolo no movimento original

| de vende                                                                                                    |                                                    |                                                                                                    |                                                                                                    |                 |            |                                     |
|----------------------------------------------------------------------------------------------------|----------------------------------------------------|----------------------------------------------------------------------------------------------------|----------------------------------------------------------------------------------------------------|-----------------|------------|-------------------------------------|
| de venda.                                                                                                    |                                                    | Relacionar movimentos de cliente a este movim                                                                                                    | nto                                                                                                    |                 |            |                                     |
| Lançamento movimentos de clientes                                                                                                    |                                                    | Seleção de Movimentos                                                                                                    |                                                                                                    |                 |            |                                     |
| String Lientes   Incluit Internor   String Lientes   String Lientes   Str | rimir 🕕 💽 Sair<br>Situação<br>PENDENTE             | Data: <b>19/06/2010</b> até <b>1</b><br>Comprovante: <b>T</b> 👌 📵<br>Cliente: 💽 👌                                                                             | 3/06/2020 Filial: 00<br>Número: Pedido: Cupom:                                                                                                    |                 |            | <u>ല</u> Sair<br>🔎 <u>P</u> esquisa |
| Cliente: 014752 ABILIO GOMES DA SILVA<br>Comprovante: 007 A DEVOLUÇÃO NF Série: 1 Número: 009283                                                                                                    | Movimento<br>Cliente<br>SPED Fiscal<br>Não apurado | Os filtros serão salvos, exceto os campos número e p<br>Caso os movimentos selecionados não apareçam na<br>Você pode também fechar e abrir este tela novament | edido.<br>tabela abaixo, verifique os filtros aplicados e pesquise novar<br>e para visualizar os movimentos marcados.                                     | iente.          |            |                                     |
|                                                                                                    |                                                    | # ! Comp. Número Serie Código                                                                                                    | Cliente                                                                                                    | Peso            | Total nota | Frete                               |
| Caixa: Ajuda ×                                                                                                    | CARINA EVANGELISTA                                 | 013 012651 NNNN 000003                                                                                                    |                                                                                                    | 0,00            | 252,00     | 0,00                                |
| Data Inclusão: Para lançar um movimento com comprovante de devolução, é necessário indicar qual é a                                                                                                    | SEM USU                                            | 990 00347 MMMM 000003                                                                                                    |                                                                                                    | 0,00            | 17,00      | 0,00                                |
| Condição pgto: nota de venda que está sendo devolução. Na tela a seguir, pesquise o movimento de venda e grave a relação com a devolução.                                                                                                    | SEM USO                                            | 880 003851 NININI 000003                                                                                                    |                                                                                                    | 0,00            | 120,00     | 0,00                                |
| Banco: Observação: É importante que você realize esta relação antes de incluir produtos neste                                                                                                    | SEM USO                                            | 880 003877 NININI 000003                                                                                                    |                                                                                                    | 0.00            | 100,00     | 0,00                                |
| movimento para o cálculo correto dos valores de partilha de ICMS, se necessário.                                                                                                    |                                                    | 880 003880 NNNN 000003                                                                                                    |                                                                                                    | 0.00            | 70.00      | 0.00                                |
|                                                                                                    | SEM USO                                            | 880 003883 NNNN 000003                                                                                                    |                                                                                                    | 0,00            | 183,00     | 0,00                                |
| Observação:                                                                                                    |                                                    | 880 003900 NNNN 000003                                                                                                    |                                                                                                    | 0,00            | 300,00     | 0,00                                |
| Ind. Presença: Presencial ~                                                                                                    |                                                    | 880 003968 NNNN 000003                                                                                                    |                                                                                                    | 0,00            | 314,00     | 0,00                                |
| Documento:                                                                                                    |                                                    | 880 004011 NNNN 000003                                                                                                    |                                                                                                    | 0,00            | 290,00     | 0,00                                |
| Tipo consumo Emitente Simples Estadual Isentos (S/N) Total do                                                                                                    | movimento                                          | 880 004033 NNNN 000003                                                                                                    |                                                                                                    | 0,00            | 144,00     | 0,00                                |
| Consumidor Próprio Não usa HS Competitivo: N Icm: N Pis/Cofins: N Valo                                                                                                    | r: 0,00                                            |                                                                                                    |                                                                                                    | 101             |            |                                     |
| O Revenda O Terceiros O Sem Base Icrus Ipi: N Subst Trib: N Produto                                                                                                    | s: 0                                               |                                                                                                    | Lidos: 76924 Selecionados: 0                                                                                                    | 0,00            | 0,00       | 0,00                                |
| Produtos Iotais Image: Enclassion   Esc-Cancela inclusão F12-Troca usuária                                                                                                    | ançar <u>C</u> ancela<br>Inclusão                  | Atenção: Linhas marcadas com "!" são de fi<br>Para a geração do SPED Fiscal, verifique co                                                                     | ais diferentes da filial do movimento que você está emitindo.<br>no seu contator se você pode relacionar movimentos de fili<br>Seleciona Termina selecció | ais diferentes. |            |                                     |
|                                                                                                    |                                                    |                                                                                                    | colociona i chimina soleção                                                                                                    |                 |            |                                     |

## Finalizando a emissão da devolução.

 Depois de relacionar o movimento de venda deve incluir os produtos que vai devolver, pode ter todos os produtos ou pode emitir uma devolução parcial, pra finalizar é preciso apenas lançar a NFe.

| Lançamento movin                                    | nentos de clientes                       | rë.                                                         |                                                           |                                           |                                   |
|-----------------------------------------------------|------------------------------------------|-------------------------------------------------------------|-----------------------------------------------------------|-------------------------------------------|-----------------------------------|
| S" Incluir Elientes                                 | incluir_interno                          | <u>Pesquisar movimentos</u>                                 | j <b>⊘</b> t ⊻isual                                       | izar 🌏 I <u>m</u> primir                  | 🕒 🚺 Sair                          |
| 🔛 Incluir a partir                                  | de arquivo 🖄 ML 🛛 🕕                      | an 😵 🔂 🖬 💊 as                                               | 📵 🔛 Diados D                                              | DIFAL                                     |                                   |
| Filial: 00                                          | SIDICOM SISTEMAS                         | 3                                                           |                                                           |                                           | Situação<br>PENDENTE              |
| Cliente: 002                                        | 2955 👌 🗚 🖓 👌                             | DRTO ALEGRE                                                 |                                                           |                                           | Movimento<br>Cliente              |
| Comprovante: 007                                    | 7 👌 DEVOLUÇÃO                            | NF Série: 1                                                 | Número: 009284                                            |                                           | SPED Fiscal<br><b>Não apurado</b> |
| Caixa:<br>Data Inclusão: 1<br>Condição pgto: 00     | 200 👌 SEM USC 🚯 SEM USC 8/06/2020 🚯 Emis | Confirma Emissão da Nota Fiscal<br>B Hora Saída: 14         | : 47                                                      | 1: 2: 2: 2: 2: 2: 2: 2: 2: 2: 2: 2: 2: 2: | M USO<br>M USO<br>M USO<br>M USO  |
| Banco:<br>Código Fiscal: 12<br>Observação:          | 2020 📄 DEVOLUÇ                           | Deseja imprimir a n                                         | ota fiscal?                                               | 5: 👌 SE                                   | M USO<br>M USO                    |
| Ind. Presença:                                      | resencial                                | ESC -Não                                                    |                                                           |                                           |                                   |
| Documento:<br>Tipo consumo<br>Consumidor<br>Revenda | Emitente Si<br>Próprio<br>Terceiros      | mples Estadual<br>Não usa<br>Com base Icms<br>Sem Base Icms | Isentos (S/N)<br>Icm: N Pis/Cofins:<br>Ipi: N Subst Trib: | N Total do movim<br>Valor:<br>N Produtos: | -1,00                             |
| Produtos                                            | <u>T</u> otais                           | <u>n R</u> eceita                                           | 🔏 Caiga                                                   | Lança                                     | r <u>C</u> ancela                 |
| Esc-Cancela inclus                                  | ะลือ                                     |                                                             | F                                                         | 12-Troca usuário                          | Inclusão                          |

## Título do tutorial

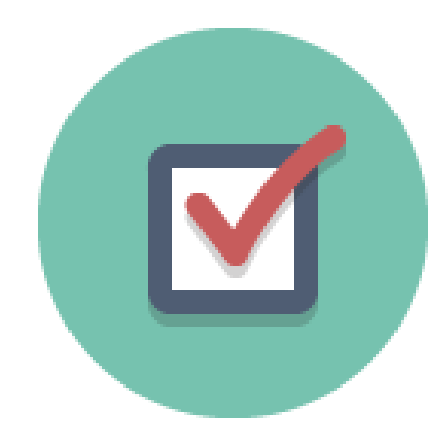

 Caso tenham dúvidas ou sugestões podem abrir ticket e informar o desejado, outra forma de ver como é feito a devolução é através desta vídeo aula

https://www.youtube.com/watch?v=OQ-

oJy8VPU8&feature=youtu.be&t=17m7s.